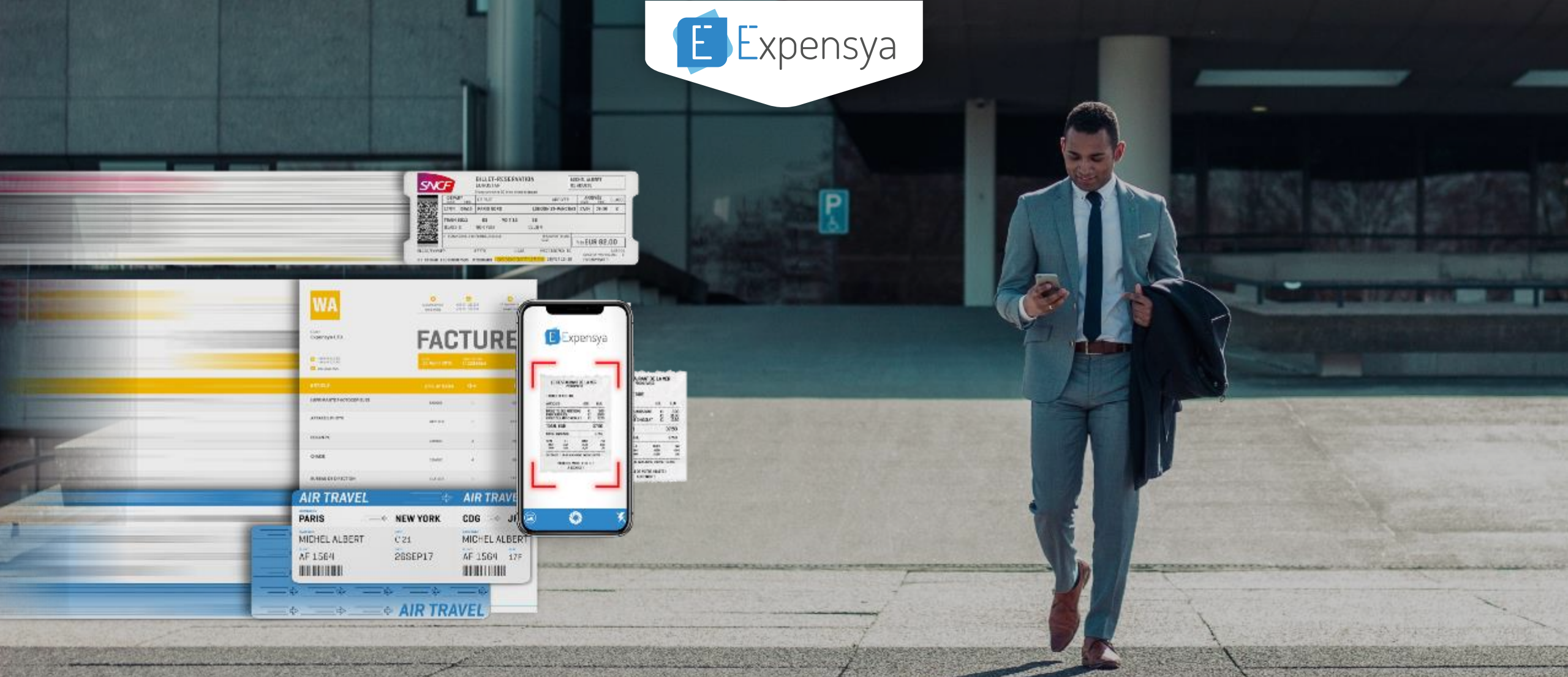

## La gestion des notes de frais de demain, dès aujourd'hui !

SOLUTION WEB ET MOBILE UTILISÉE PAR PLUS DE 4000 ENTREPRISES

Guide d'utilisation Expensya Expert - © Expensya 2020

## LE PORTAIL EXPERT ? Solution tout en un pour la gestion des dépenses de vos clients

#### Plateforme dédiée aux professionnels de la comptabilité:

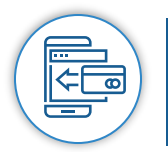

#### Solution web et mobile

Gérer les dépenses des clients en toute simplicité, en les équipant de la solution web et mobile.

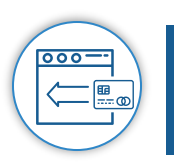

#### Intégration en un clic

Exporter les données des dossiers et les intégrer aux logiciels comptables en un seul clic.

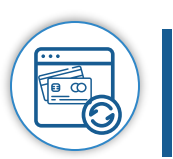

#### Une plateforme pour tout centraliser

Faciliter et centraliser la vérification et le contrôle des dépenses des clients. Gérer les comptes de tous vos clients depuis un seul compte « Expensya Expert »

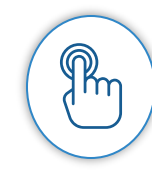

Les utilisateurs ayant un compte "Expensya Expert" peuvent également ajouter d'autres collaborateurs en utilisant aussi la plateforme et faisant partie du même cabinet.

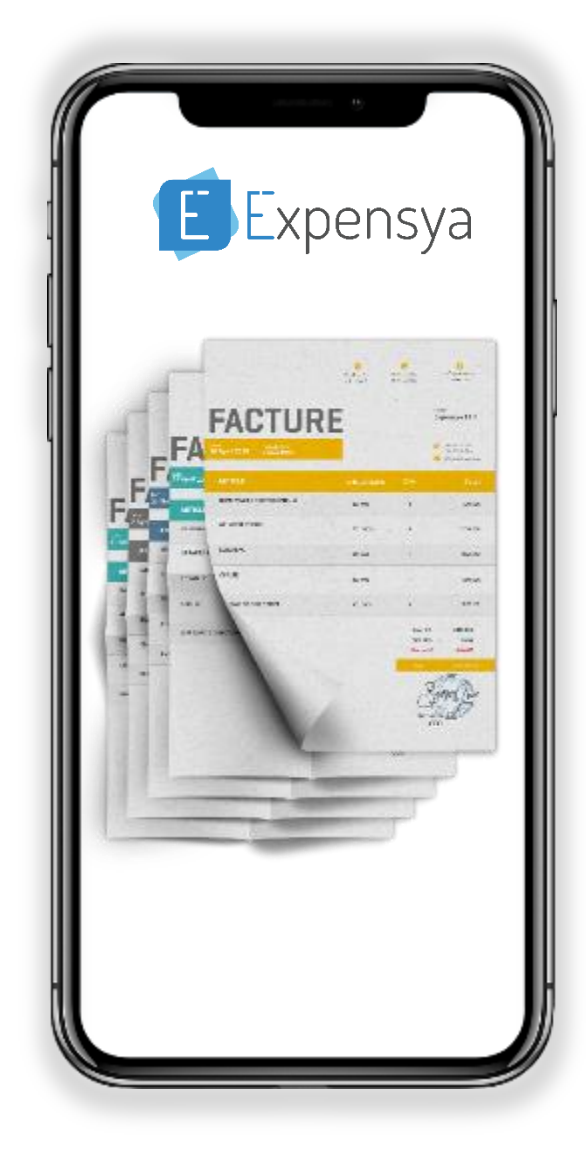

#### SOMMAIRE

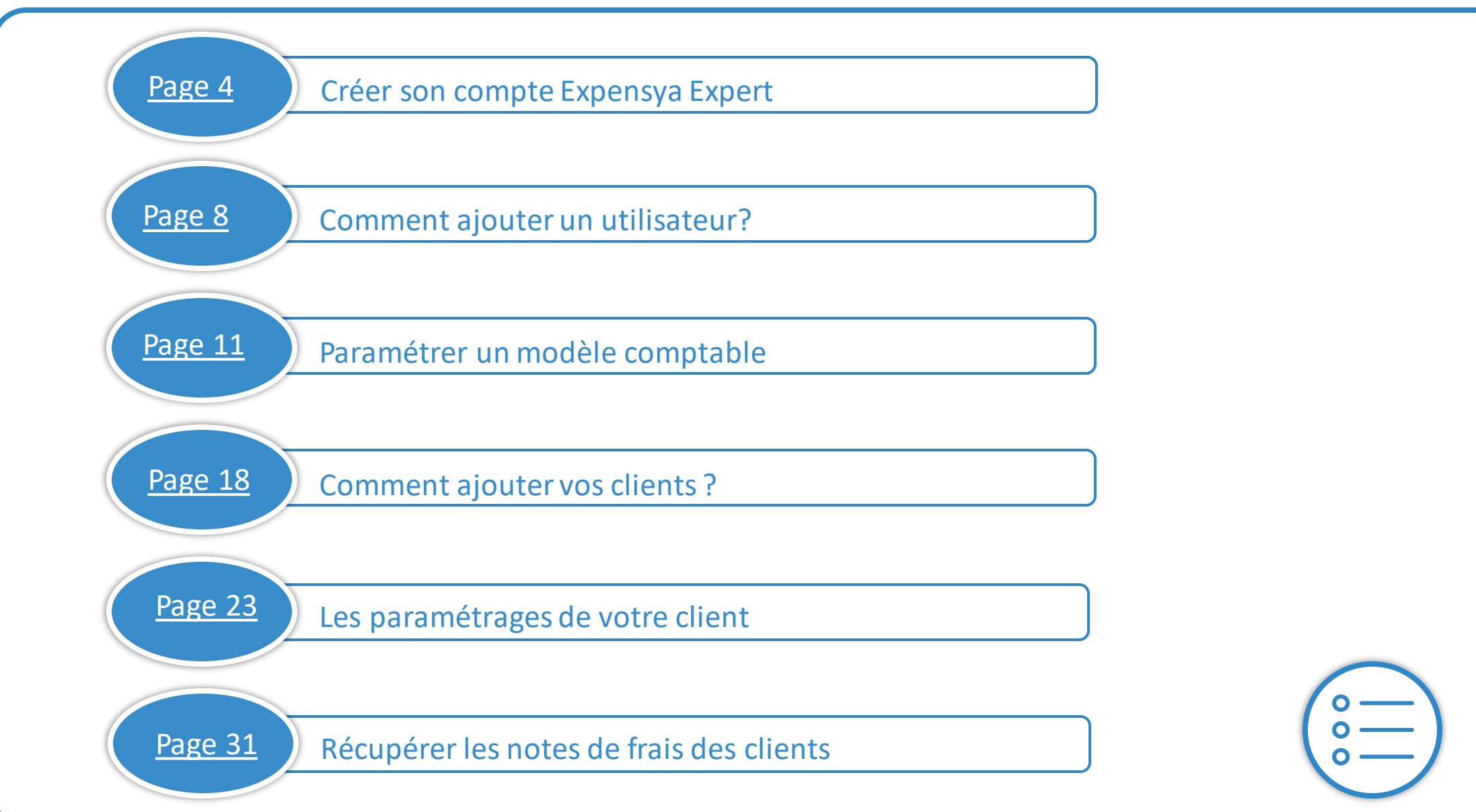

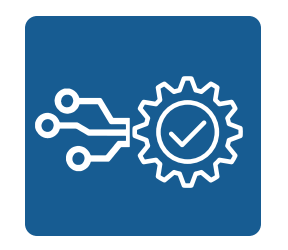

# Service And Andrew Comment créer son compte Expensya Expert ?

## Comment s'inscrire à Expensya Expert ?

#### Accueil Partenariats Connexion

#### DEVENEZ UN PARTENAIRE EXPENSYA

xpensya Expert

| L Michel                                                                                                    | L Martin                                                                                                    |
|----------------------------------------------------------------------------------------------------|----------------------------------------------------------------------------------------------------|
| 🖸 cabinet.expert@yopmail.                                                                                      | com                                                                                                    |
| ••••••                                                                                                    | ·····                                                                                                    |
| Numéro de téléphone                                                                                            |                                                                                                    |
| France                                                                                                    |                                                                                                    |
| tte page est protégée par un<br>nfidentialité et aux conditions<br><b>J'accepte les <u>conditi</u><br/>con</b> | dispositif reCAPTCHA et soumise aux règles de<br>s d'utilisation de Google<br>ions générales d'utilisation et la politique de<br>afidentialité d'Expensva |

Vous êtes un professionnel de la comptabilité, et la gestion des frais pros de vos clients vous prend tout votre temps ?

Expensya Expert vous offre la solution, tout en un, pour la gestion des dépenses de vos clients : saisie automatique des factures, données partagées dans le Cloud et intégration dans votre logiciel de production comptable.

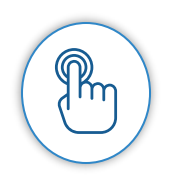

Si votre cabinet est déjà rattaché à Expensya Expert : Demander à votre Administrateur de vous inviter sur le compte du Cabinet Si vous souhaitez créer le compte Expensya Expert de votre cabinet : Cliquer sur le lien suivant <u>https://www.expensya.com/partner/#/Signup</u> Remplissez le formulaire d'inscription et validez.

📞 +33 1 85 09 28 40 🛛 📈 support@expensya.cor

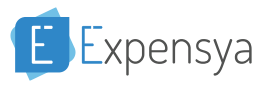

#### **Accéder A Mon Compte Expert**

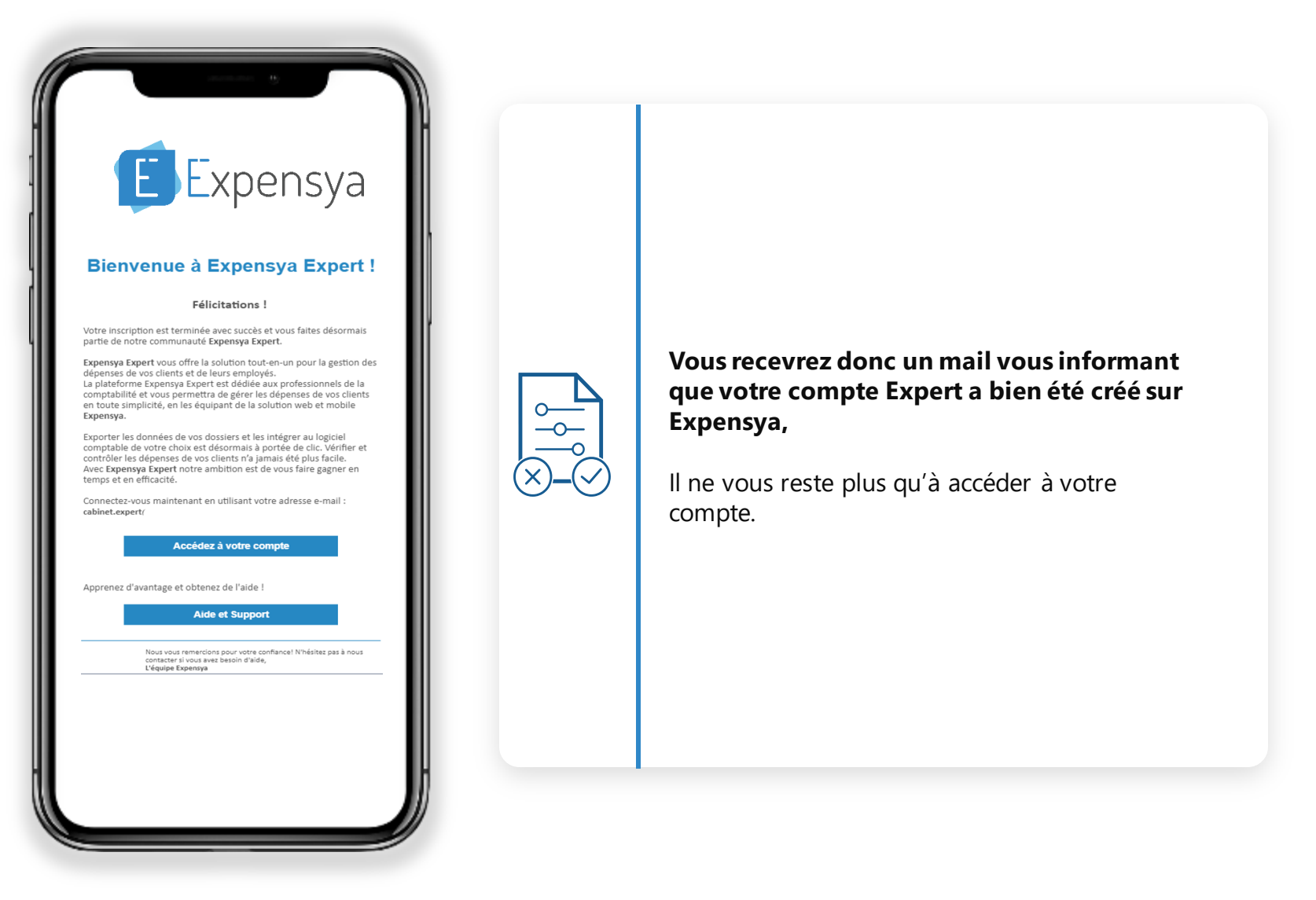

#### Qu'est-ce qu'un Administrateur sur Expensya Expert ?

| Expensya<br>Expert     |                          |                        | Administrateur | Collaborateur Michel Martin 🗸 | 6 |
|------------------------|--------------------------|------------------------|----------------|-------------------------------|---|
| 🏟 Administration       |                          |                        |                |                               |   |
| Dossiers               | 📽 Liste des utilisateurs |                        |                |                               |   |
| 😁 Utilisateurs         |                          |                        |                |                               |   |
| 💼 Toutes les notes     | 🛃 Ajouter                |                        |                |                               |   |
| Mes modèles comptables | Nom, prénom ou email     | Groupes d'utilisateurs | *              |                               |   |
|                        | Utilisateur 🗢            | Email 🗢                | Fonction 🗢     | État 🗢                        |   |
|                        | Michel Martin            | cabinet.expert@yopmai  | Administrateur | Validé                        |   |
|                        |                          | < < 1 > >>             |                |                               |   |
|                        |                          |                        |                | G                             | ) |

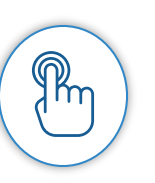

L'administrateur est l'utilisateur qui a les accès les plus avancés. Il peut entre autres :

- Gérer les utilisateurs du compte Expensya Expert,
- Ajouter, modifier et configurer les dossiers clients,
- Gérer les groupes utilisateurs et les dossiers associés,
- Modifier et consulter l'ensemble des dépenses des dossiers clients ,
- Accéder aux comptes Expensya de tous les dossiers client.

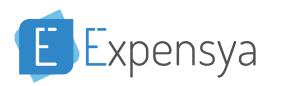

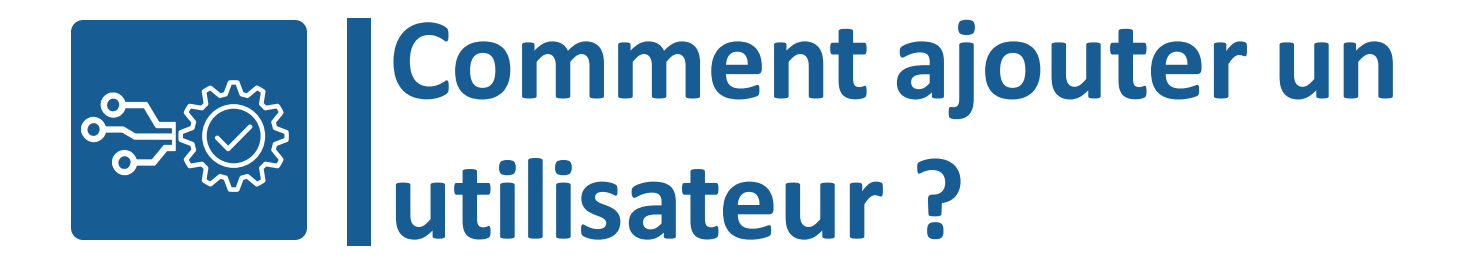

## **I** Comment ajouter un collaborateur interne

Remplir le formulaire d'ajout de vos collaborateurs

| f      | Expensya               |             |                             |                   |    | ministrateur  | Collaborateur | Michel Martin 🗸 | 6  |
|--------|------------------------|-------------|-----------------------------|-------------------|----|---------------|---------------|-----------------|----|
| ~      | Lxpert                 | _           | Inviter des utilisateurs    |                   | ×  | Thinistrateor |               |                 |    |
| ~~<br> |                        | 😤 Liste     | •                           |                   |    |               |               |                 |    |
|        |                        |             | Prénom *                    | Nom *             |    |               |               |                 |    |
| 1      | Utilisateurs           |             | Laronne                     | Dunids            |    |               |               |                 |    |
|        | Toutes les notes       | 🛃 Ajouter   | Email *                     |                   |    |               |               |                 |    |
|        | Mes modèles comptables | Nom prénom  | 🐱 c.dumas@yopmail.com       |                   |    |               |               |                 |    |
|        |                        | Hom, prenom | Langue *                    |                   |    |               |               |                 |    |
|        |                        | Uti         | Français                    |                   |    | ction 🗢       |               | État 🗢          |    |
|        |                        | Mic         | Fonction de l'utilisateur * |                   |    | ninistrateur  |               | Validé          |    |
|        |                        |             | Fonction de l'utilisateur * |                   |    |               |               |                 |    |
|        |                        |             | Administrateur              |                   |    |               |               |                 |    |
|        |                        |             | Collaborateur               |                   |    |               |               |                 |    |
|        |                        |             |                             |                   |    |               |               |                 |    |
|        |                        |             |                             |                   |    |               |               |                 |    |
|        |                        |             |                             | Annuler Sauvegard | er |               |               |                 |    |
|        |                        |             |                             |                   |    |               |               |                 | _) |
|        |                        |             |                             |                   |    |               |               |                 |    |

Rm

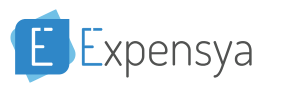

Une fois connecté, commencez par ajouter vos collaborateurs (les comptables interne à votre cabinet).

Pour cela, rendez-vous sur l'onglet Administrateur, sous-menu « Utilisateurs », puis cliquez sur « Ajouter » et remplissez le formulaire d'inscription, puis « Sauvegarder ».

## **I** Comment ajouter un collaborateur interne

Ajouter un groupe d'utilisateur pour votre collaborateur

| E   | Expensya<br><sub>Expert</sub> | (          | O lavitas das utilizataurs             |         |          | ministrateur | Collaborateur | Michel Martin 🗸 | 6 |
|-----|-------------------------------|------------|----------------------------------------|---------|----------|--------------|---------------|-----------------|---|
| ¢\$ | Administration                |            | Three des ounsaleurs                   |         | $\times$ |              |               |                 |   |
|     |                               | 🖀 Liste    | Prénom *                               | Nom *   |          |              |               |                 |   |
| 쓭   |                               |            | L Caroline                             | L Dumas |          |              |               |                 |   |
| =   |                               | 🛃 Ajouter  | Email *                                |         |          |              |               |                 |   |
|     |                               | Nom prénom | 🗷 c.dumas@yopmail.com                  |         |          |              |               |                 |   |
|     |                               |            | Langue *                               |         |          | _            |               |                 |   |
|     |                               | Uti        | Français                               |         |          | ction 🗢      |               | État 🗢          |   |
|     |                               | Mic        | Fonction de l'utilisateur *            |         |          | ninistrateur |               | Validé          |   |
|     |                               |            | 💼 Collaborateur                        |         | •        |              |               |                 |   |
|     |                               |            | Groupes d'utilisateurs 😧               |         |          |              |               |                 |   |
|     |                               |            | Bureau Paris                           |         |          |              |               |                 |   |
|     |                               |            | Scréer un nouveau groupe: Bureau Paris |         |          |              |               |                 |   |
|     |                               |            |                                        |         |          |              |               |                 |   |
|     |                               |            |                                        | Annuler | er       |              |               | (               |   |
|     |                               |            |                                        |         |          |              |               |                 | 7 |

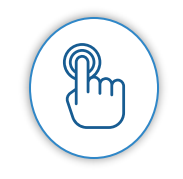

Ensuite, configurez un groupe d'utilisateur. La création du groupe vous permettra d'assigner un client à un groupe de collaborateurs.

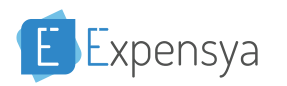

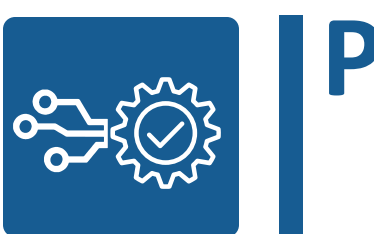

## Paramétrer un modèle comptable

#### Comment ajouter un modèle comptable

| Expensya<br>Expert     | Administrateur Collaborateur Michel Martin 🗸 | Ð |
|------------------------|----------------------------------------------|---|
| 🈂 Administration       |                                              |   |
| . Dossiers             | 📰 Mes modèles comptables 😮                   |   |
| 😁 Utilisateurs         |                                              |   |
| 🚔 Toutes les notes     |                                              |   |
| Mes modèles comptables | + Ajouter                                    |   |
|                        | Nom du modèle comptable 🗢 Date de création 🔶 |   |
|                        | aucun modèle comptable n'a été ajouté        |   |
|                        |                                              |   |

Pm

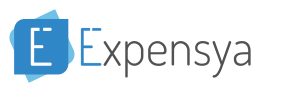

## Comment ajouter un modèle comptable

| Expensya<br>Expert     |                                                                                          |         | ministrateur | Collaborateur | Michel Martin 🗸 | 6 |
|------------------------|------------------------------------------------------------------------------------------|---------|--------------|---------------|-----------------|---|
| 🏘 Administration       | <ul> <li>Ajouter un modèle comptable</li> </ul>                                          | ×       |              |               |                 |   |
| Dossiers               | Mes r Nom du modèle comptable *                                                          |         |              |               |                 |   |
| 🐸 Utilisateurs         | Standard cabinet expert                                                                  |         |              |               |                 |   |
| 💼 Toutes les notes     | Type du modèle comptable *                                                               |         |              |               |                 |   |
| Mes modèles comptables |                                                                                          |         |              |               | _               |   |
|                        | Vide        Standard France          Description de votre modèle comptable       Annuler | egarder | ation A      |               |                 |   |

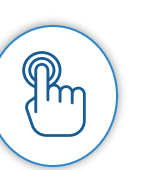

Vous pouvez alors donner un nom à votre modèle comptable et choisir le type de modèle ( le modèle comptable standard français est disponible sur Expensya).

Enfin, « Sauvegarder ».

La configuration du plan comptable d'un dossier client passe par la configuration des catégories.

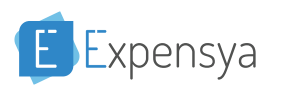

Ajouter, modifier et configurer les catégories de dépenses

| Expensya<br>Expert                                         |                                                                                                    |                                                                                                    |                                                                                                    | Administrateur                                                                                                    | æur Michel Martin 🗸 🚯                                 |
|------------------------------------------------------------|----------------------------------------------------------------------------------------------------|----------------------------------------------------------------------------------------------------|----------------------------------------------------------------------------------------------------|----------------------------------------------------------------------------------------------------|-------------------------------------------------------|
| <ul><li>Administration</li><li>Dossiers</li></ul>          | Modifier le modèle comptable                                                                                                    |                                                                                                    |                                                                                                    |                                                                                                    |                                                       |
| <ul> <li>Utilisateurs</li> <li>Toutes les notes</li> </ul> | Nom du modèle comptable *                                                                                                    |                                                                                                    | Description                                                                                                    |                                                                                                    |                                                       |
| Mes modèles comptables                                     | Standard cabinet expert  Standard cabinet expert  Standard cabinet expert  Standard cabinet expert  Standard cabinet expert  Catégories  Catégorie  Tous types de catégories                                                                                                    | Compb                                                                                                    | e de TVA                                                                                                    | Activée                                                                                                    | Sauvegarder                                           |
|                                                            | Ajouter une catégorie       Description         Catégorie \$       Description         Image: Image: Imag | Type         Comp           Frais         60510           Frais         60221           Frais         62610           Frais         62610           Frais         62610           Frais         62610 | ote de charges           30           10           10           10           10           10           10           10 | Compte de TVA ◆           445660           445660           445660           445660           445660           445660 | 1-10 de 22<br>État ÷<br>Activée<br>Activée<br>Activée |

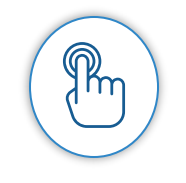

Une fois sauvegardé, vous pourrez commencer à configurer les catégories de dépenses de vos dossiers.

**Attention** : le client ne pourra plus configurer les catégories si ce dernier est rattaché à un compte Expert.

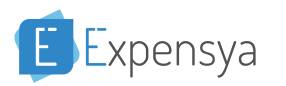

#### Remplir le formulaire d'une nouvelle catégorie

| Modifier une catégorie - Restauration |                      | × |
|---------------------------------------|----------------------|---|
| Sous-catégorie 💡                      |                      |   |
| Valeurs par défaut                    | •                    |   |
| Modifier cet                          | te liste             |   |
| Paramètres basiques 🗰 Comptabilité 🔹  | & Personnalisation   |   |
| Icône 🛿                               | Description 😮        |   |
| × •                                   | Vos commentaires ici |   |
| Intitulé de la catégorie 🔹 😮          |                      | 1 |
| Restauration                          |                      |   |
| Intitulé en anglais * 😮               |                      |   |
| Mosle                                 |                      |   |

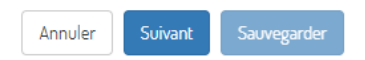

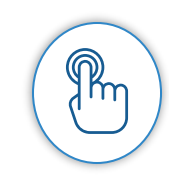

Vous pourrez maintenant configurer les catégories de dépenses

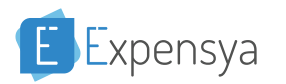

#### Remplir les comptes de charges et les comptes de TVA

| Modifier une catégo  | rie - Restauration   |                                         |
|----------------------|----------------------|-----------------------------------------|
| Sous-catégorie 🝞     |                      |                                         |
| Valeurs par défaut   |                      | •                                       |
|                      | Modifie              | er cette liste                          |
| 🖋 Paramètres basique | s 🖩 Comptabilité     | 😅 Personnalisation                      |
|                      |                      |                                         |
| Compte de charges    |                      |                                         |
| 625300               |                      |                                         |
| Compte de TVA        |                      |                                         |
| 445660               |                      |                                         |
| Année *              | Taux de récupération | on de la TVA *                          |
| 2019 -               | 100                  | %                                       |
| 2018 -               | 100                  | %                                       |
|                      | 100                  | ~~~~~~~~~~~~~~~~~~~~~~~~~~~~~~~~~~~~~~~ |
| 2017 -               | 100                  | %                                       |

Annuler Suivant Sauvegarder

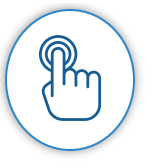

Vous pouvez aussi attribuer à chaque catégorie de dépense un compte de charge, un compte de TVA et des taux de récupération de TVA sur 3 années (l'année en cours et les deux années précédentes)

 $\times$ 

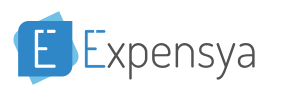

#### Configurer les catégories prédéfinies

Modifier une catégorie - Restauration

 $\times$ 

La reconnaissance intelligente est capable d'identifier un certain nombre de catégories prédéfinies, ici vous pouvez les relier à vos propres catégories. Exemple : vous pouvez grouper « métro, bus, train » sous une catégorie à vous, appelée « Transport »

| Liste des catégories prédéfinies |             | Catégories prédéfinies ajoutées |   |
|----------------------------------|-------------|---------------------------------|---|
| Nom de la catégorie prédéfinie   | Q           | Aliments (grandes surfaces,)    | × |
| Administratif (visas, papiers,)  | ÷           | Restauration                    | × |
| Avion - Avian                    | <b>&gt;</b> |                                 |   |
| Bar - <i>test</i>                | <b>&gt;</b> |                                 |   |
| Bowling - Divertissement         | <b>&gt;</b> |                                 |   |
| Bus - Transport                  | <b>&gt;</b> |                                 |   |
|                                  |             |                                 |   |

 $\mathbb{R}^{n}$ 

Annuler Retour Suivant Sauvegarder

Vous pouvez définir les catégories prédéfinies afin de permettre à notre OCR de mieux détecter les factures, une fois que les clients les prendront en photo

Toutes les données renseignées dans les catégories se retrouveront dans l'export comptable adapté à votre cabinet.

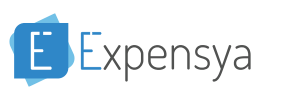

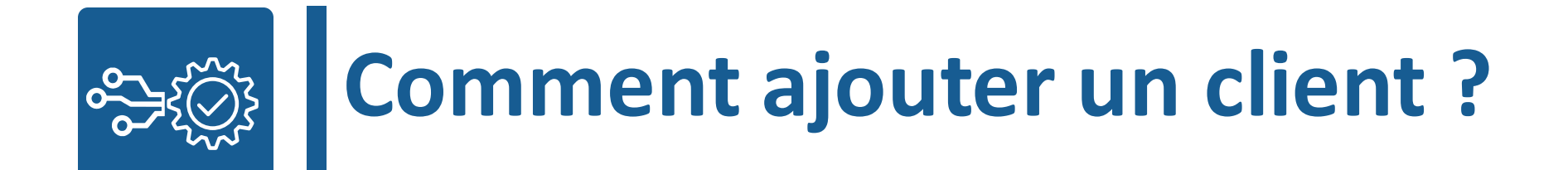

| Expert                 |                                   |                           |                      |                             | Administrateur             | Collaborateur Michel M   | artin 🗸 |
|------------------------|-----------------------------------|---------------------------|----------------------|-----------------------------|----------------------------|--------------------------|---------|
| 🅵 Administration       |                                   |                           |                      |                             |                            |                          |         |
| . Dossiers             | Liste des dossiers                |                           |                      |                             |                            |                          |         |
| 😁 Utilisateurs         |                                   |                           |                      |                             |                            |                          |         |
| Toutes les notes       | + Ajouter un nouveau dossier      |                           |                      |                             |                            |                          |         |
| Mes modèles comptables |                                   |                           |                      |                             |                            |                          |         |
|                        | Raison sociale ou code du dossier | 8                         | Email                | 2                           | Groupes d'utilisateurs     | *                        |         |
|                        |                                   | _                         |                      |                             |                            | _                        | _       |
|                        | Raison sociale 🗢                  | Email 🗢 Code du dossier 🤅 | Statut de l'offre \$ | Licences prises en charge 🗢 | Date de début de l'offre 🗢 | Date de fin de l'offre 🗢 |         |
|                        |                                   |                           | \/                   |                             |                            |                          |         |
|                        |                                   |                           | vous navez pas en    | core de dossiers Expen      | sya                        |                          |         |
|                        |                                   |                           |                      |                             |                            |                          |         |
|                        |                                   |                           |                      |                             |                            |                          |         |
|                        |                                   |                           |                      |                             |                            |                          |         |
|                        |                                   |                           |                      |                             |                            |                          |         |
|                        |                                   |                           |                      |                             |                            |                          |         |
|                        |                                   |                           |                      |                             |                            |                          |         |

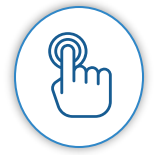

Maintenant, il ne vous reste plus qu'à ajouter vos clients/dossiers, Pour cela, rendez-vous dans le menu "Dossiers" et cliquez sur « Ajouter un nouveau dossier »

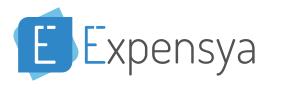

Remplir le formulaire d'ajout, Spécifiez le modèle comptable

| ensya<br><sub>Expert</sub> |                             |                 | Tableau de bord                  | Administrateur   | Collaborateur | Michel Martin 🗸 | i |
|----------------------------|-----------------------------|-----------------|----------------------------------|------------------|---------------|-----------------|---|
|                            | + Nouveau dossier           |                 |                                  |                  |               |                 |   |
|                            |                             |                 |                                  |                  |               |                 |   |
|                            | Données Principales         |                 |                                  |                  |               |                 |   |
|                            | Détails du dossier          |                 | Offre applicable à ce            | dossier          |               |                 |   |
|                            | Raison sociale *            | Code du dossier | Statut de l'offre: Gratuite en p | ériode d'essai 🔞 |               |                 |   |
|                            | SA Muriel                   | 007             |                                  |                  |               |                 |   |
|                            | Email de l'administrateur * |                 |                                  |                  |               |                 |   |
|                            | samuriel@yopmail.com        |                 |                                  |                  |               |                 |   |
|                            | Pays *                      | Monnaie *       |                                  |                  |               |                 |   |
|                            | France -                    | EUR -           |                                  |                  |               |                 |   |
|                            | Nom du modèle comptable     |                 |                                  |                  |               |                 |   |
|                            | Modèle comptable standard   | •               |                                  |                  |               |                 |   |
|                            | Groupes d'utilisateurs 😧    |                 |                                  |                  |               |                 |   |
|                            | Ajouter un groupe           |                 |                                  |                  |               |                 |   |
|                            |                             |                 |                                  |                  | Annuler       | Sauvegarder     |   |
|                            |                             |                 |                                  |                  |               |                 |   |

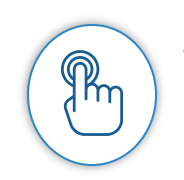

Remplissez le formulaire d'ajout en spécifiant la raison sociale, l'adresse mail de votre client (ou de la personne qui sera administrateur Expensya chez votre client), Les champs ayant une petite étoile rouge sur le côté sont des champs obligatoires Choisissez aussi le modèle comptable que vous voulez attribuer à votre client

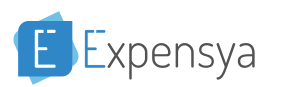

Remplir le formulaire d'ajout, Spécifiez le modèle comptable

| Expensya<br><sub>Expert</sub> |                             |                 | Tableau de bord                  | Administrateur   | Collaborateur | Michel Martin 🗸 |
|-------------------------------|-----------------------------|-----------------|----------------------------------|------------------|---------------|-----------------|
| ninistration                  | + Nouveau dossier           |                 |                                  |                  |               |                 |
| siers                         |                             |                 |                                  |                  |               |                 |
| ateurs                        | Données Principales         |                 |                                  |                  |               |                 |
| es les notes                  | Détails du dossier          |                 | Offre applicable à ce o          | dossier          |               |                 |
| modèles comptables            | Raison sociale *            | Code du dossier | Statut de l'offre: Gratuite en n | ériode d'essai 📀 |               |                 |
| rations                       | SA Muriel                   | 007             |                                  |                  |               |                 |
| mètres du compte              | Email de l'administrateur * |                 |                                  |                  |               |                 |
|                               | samuriel@yopmail.com        |                 |                                  |                  |               |                 |
|                               | Pays *                      | Monnaie *       |                                  |                  |               |                 |
|                               | France                      | ✓ EUR           | •                                |                  |               |                 |
|                               | Nom du modèle comptable     |                 |                                  |                  |               |                 |
|                               | Modèle comptable standard   |                 | •                                |                  |               |                 |
|                               | Groupes d'utilisateurs 🕜    |                 |                                  |                  |               |                 |
|                               | Ajouter un groupe           |                 |                                  |                  |               |                 |
|                               | Bureau Paris                |                 |                                  |                  |               |                 |
|                               |                             |                 |                                  |                  | Annuler       | Sauvegarder     |

Suite à cela, mentionnez le groupe d'utilisateur qui vous permettra de faire une liaison entre le dossier et le ou les collaborateurs en charge de ce client.

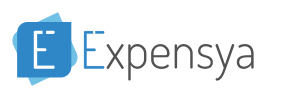

#### Activation du compte de votre client

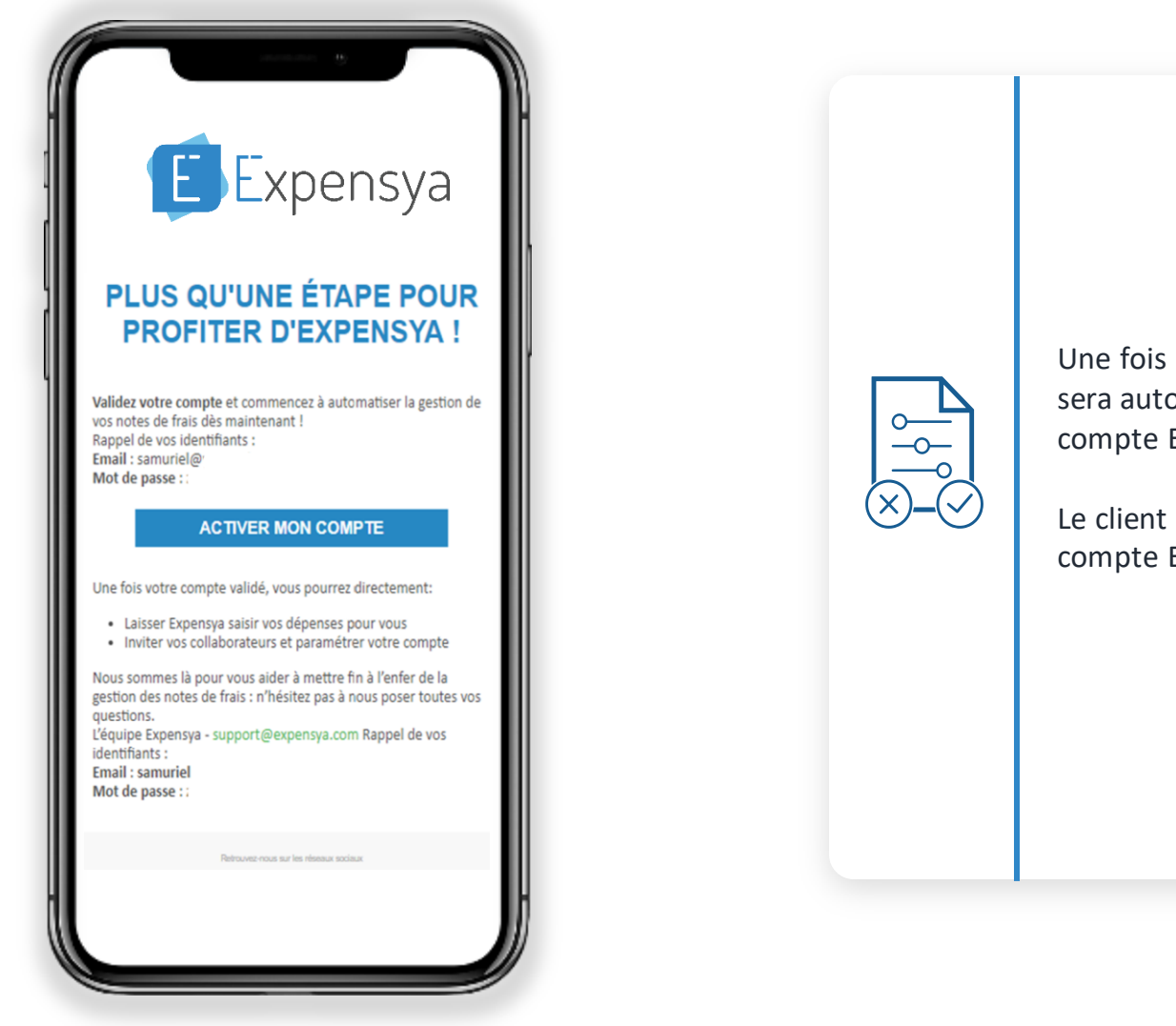

Une fois que vous aurez ajouté votre client, il sera automatiquement rattaché à votre compte Expert.

Le client recevra un mail pour activer son compte Expensya.

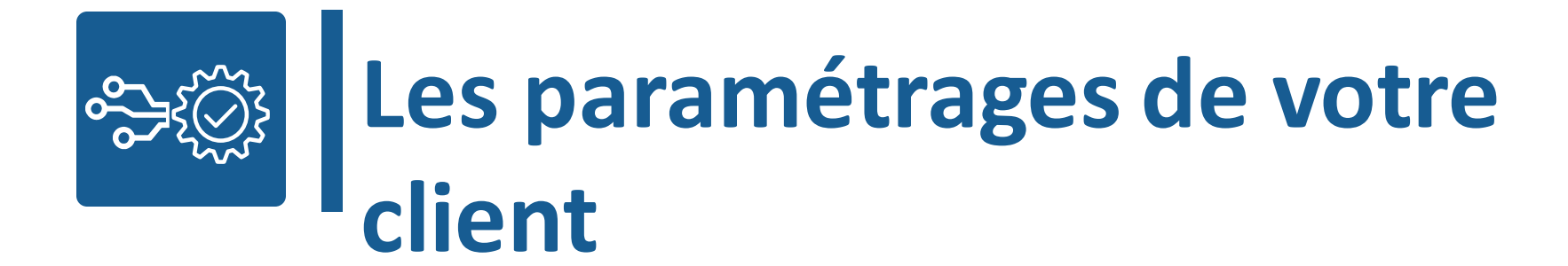

## Le Dossier

xpensya

#### Accédez aux informations concernant votre dossier

| SA Moriel   Interior   Notifier le dossier   Oprodes Principales   Interior   Interior <th>Expensya<br/>Expert</th> <th></th> <th></th> <th>Administrateur Collaborateur Michel Martin 🗸</th>                                                                                                    | Expensya<br>Expert                                                       |                                                                         |                          | Administrateur Collaborateur Michel Martin 🗸                                   |
|----------------------------------------------------------------------------------------------------|--------------------------------------------------------------------------|-------------------------------------------------------------------------|--------------------------|--------------------------------------------------------------------------------|
| <ul> <li>Categories</li> <li>Categories</li> <li>Paramètrages</li> <li>Accèder au compte Eipennya</li> <li>Accèder au compte Eipennya</li> <li>Accèder au compte Eipennya</li> <li>Accèder au compte Eipennya</li> <li>Code du dossier</li> <li>Code du dossier</li> <li>Code du dossier</li> <li>Code du dossier</li> <li>Code du dossier</li> <li>Code du dossier</li> <li>Code du dossier</li> <li>Code du dossier</li> <li>Code du dossier</li> <li>Code du dossier</li> <li>Code du dossier</li> <li>Code du dossier</li> <li>Satu de Toffre: Gratuite en période d'essai (a)</li> <li>Ernal *</li> <li>France</li> <li>EUR</li> <li>Nom du modèle comptable</li> <li>Modèle comptable</li> <li>Coupes d'utilisateurs (a)</li> <li>Coupes d'utilisateurs (a)</li> <li>Coupes d'utilisateurs (a)</li> <li>Coupes d'utilisateurs (a)</li> </ul>                                                                                                    | <ul> <li>SA Muriel</li> <li>Détails du dossier</li> <li>Notes</li> </ul> | C Modifier le dossier                                                   |                          |                                                                                |
| Accidez au compte Expenses   Raison sociale Code du dossier   SA Muriel 007   Saturu de l'offre: Gratuite en période d'essai • Statut de l'offre: Gratuite en période d'essai • Tense Monnaie* Monnaie* Modèle comptable Modèle comptable Modèle com | Catégories 3                                                             | Détails du dossier                                                      | s complementaires        | Offre applicable à ce dossier                                                  |
| samuriel@yopmail.com Pays * Monnaie * Pays * Monnaie * Pays * Parace * PUR * Mondile comptable Modèle comptable standard * Groupes d'utilisateurs • Buneav Paris **                                                                                                    | 🖋 Accèdez au compte Expensya 🤱                                           | Raison sociale *<br>SA Muriel<br>Email *                                | Code du dossier *<br>807 | Nombre d'utilisateurs: 1 😧<br>Statut de l'offre: Gratuite en période d'essai 👔 |
| Modèle comptable standard                                                                                                    |                                                                          | samuriel@yopmail.com<br>Pays *<br>I France<br>Nom du modèle comptable   | Monnaie *                |                                                                                |
| Surger with the second second s                                                                                                    |                                                                          | Modèle comptable standard<br>Groupes d'utilisateurs 📀<br>Buneau Paris × |                          | •                                                                              |

En accédant au dossier, vous pourrez :

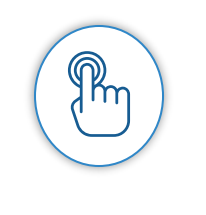

- 1. Éditer les données principales du dossiers (Ex : dénomination, code dossier, groupes, devise, etc...).
- 2. Visualiser **et exporter l'ensemble des Notes** qui vous ont été envoyées par le dossier.
- 3. Éditer les catégories comptables auxquelles le dossier peut assigner des dépenses.
- 4. Éditer des paramètres généraux du compte Expensya du dossier (Ex : gestion de la TVA à l'étranger).
- 5. Accéder directement au compte Expensya de votre client.

24

## Le Dossier

#### Paramétrages du dossier

| Expensya<br>Expert                                        |                                                                                                 |                                                                                                    | Administrateur                                                   | Collaborateur | Michel Martin • |  |
|-----------------------------------------------------------|-------------------------------------------------------------------------------------------------|----------------------------------------------------------------------------------------------------|------------------------------------------------------------------|---------------|-----------------|--|
| <ul> <li>SA Muriel</li> <li>Détails du dossier</li> </ul> | 😂 Paramétrages                                                                                  |                                                                                                    |                                                                  |               |                 |  |
| Notes                                                     |                                                                                                 | FS                                                                                                    |                                                                  |               |                 |  |
| <ul> <li>Catégories</li> <li>Paramétrages</li> </ul>      | Compte tiers pour les dépenses remboursables                                                    | 0                                                                                                    | Code journal pour les dépenses remboursables 🛛                   |               |                 |  |
| 💅 Accédez au compte Expensya                              | Exemple : 401000<br>Compte tiers pour les dépenses non remboursa                                | ibles 😧                                                                                                    | Exemple : NDF Code journal pour les dépenses non remboursables 🕑 |               |                 |  |
|                                                           | Exemple : 512000                                                                                |                                                                                                    | Exemple : AC                                                     |               |                 |  |
|                                                           |                                                                                                 |                                                                                                    |                                                                  | н             | Sauvegarder     |  |
|                                                           | Dépense                                                                                         | Validation                                                                                                    | Comptabilité                                                     |               |                 |  |
|                                                           | Facturable au client : Permettre aux collaborate                                                | urs d'indiquer si une dépense doit être remboursée par u                                                                  | n client à leur entreprise.                                      |               | Oui I           |  |
|                                                           | Avoirs et Annulations : Permettre aux collabora                                                 | teurs d'ajouter les factures d'avoir et de gérer les annulat                                                              | ons.                                                             |               | I Non           |  |
|                                                           | Indemnité forfaitaire (PerDiem) : Forfait journal Remboursable : Permettre aux collaborateurs o | ier calculé à partir des détails d'un déplacement profession<br>l'indiquer si une dépense doit être remboursée par leur e | nnel pour certains pays. 🕐                                       |               | l Non<br>Oui I  |  |

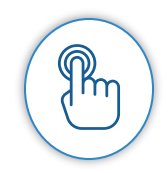

Dans les paramètres de votre dossier vous pouvez :

1 – Définir les comptes tiers pour les dépenses remboursables et non remboursables ainsi que les codes journaux.

2 - Définir la nature des dépenses que générera votre dossier.

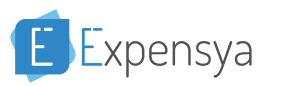

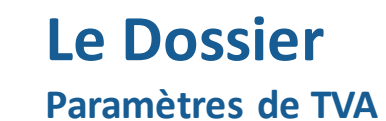

| E Expensya<br><sub>Expert</sub>                                          |                                                                                                    |                                                                              |                                                                 | Administrateur | Collaborateur      | Michel Martin 🗸 |   |
|--------------------------------------------------------------------------|----------------------------------------------------------------------------------------------------|------------------------------------------------------------------------------|-----------------------------------------------------------------|----------------|--------------------|-----------------|---|
| <ul> <li>SA Muriel</li> <li>Détails du dossier</li> </ul>                | 😋 Paramétrages                                                                                                    |                                                                              |                                                                 | _              |                    |                 |   |
| <ul><li>Notes</li><li>Catégories</li></ul>                               | CONFIGURATIONS DES EXPORTS COMPTABLES                                                                                                    |                                                                              |                                                                 |                |                    |                 |   |
| <ul> <li>✿ Paramétrages</li> <li>✓ Accédez au compte Expensya</li> </ul> | Compte tiers pour les dépenses remboursables 🚱                                                                                               |                                                                              | Code journal pour les dépenses remboursables 🛛                  |                |                    |                 |   |
|                                                                          | Compte tiers pour les dépenses non remboursables 📀<br>Exemple : 512000                                                                       |                                                                              | Code journal pour les dépenses non remboursables 📀 Exemple : AC |                |                    | H Sauvegarder   |   |
|                                                                          | Dépense                                                                                                    | Validation                                                                   | Comptabilité                                                    |                |                    |                 |   |
|                                                                          | TVA à l'étranger : Cacher le champ TVA lorsqu'une dépense est engag<br>Taux de change modifiable : Autoriser aux collaborateurs la modificat | gée à l'étranger.<br>ion du taux de change pour les dépenses à l'étranger. 😧 |                                                                 |                |                    | I Non           |   |
|                                                                          | <b>Régime TVA</b> : Choisir le régime TVA pour votre dossier client.                                                                         |                                                                              |                                                                 |                | Assujetti à la TVA |                 |   |
|                                                                          |                                                                                                    |                                                                              |                                                                 |                |                    | HSauvegarder    |   |
|                                                                          |                                                                                                    |                                                                              |                                                                 |                |                    | (               |   |
|                                                                          |                                                                                                    |                                                                              |                                                                 |                |                    |                 | T |

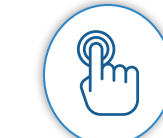

1- Définir si le champ de TVA devra apparaître ou pas lorsque le client effectue une dépense à l'étranger.
 2- Préciser le régime TVA du dossier.

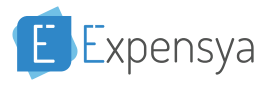

## Accéder au compte entreprise de votre dossier

| E Expensya<br>Expert                                                                                               | Accédez au compte                                                                                                    | Expensya                                                                                                   | Administrat                                                                                                    | eur Collaborateur Michel Martin 🗸 🌖  |
|----------------------------------------------------------------------------------------------------|----------------------------------------------------------------------------------------------------|----------------------------------------------------------------------------------------------------|----------------------------------------------------------------------------------------------------|--------------------------------------|
| <ul> <li>SA Muriel</li> <li>Détails du dossier</li> <li>Notes</li> <li>Catégories</li> <li>Paramétrages</li> </ul> | CONFIGURATIONS DES F<br>Compte tiers pour les dé<br>Exemple : 401000<br>Compte tiers pour les dépenses non remboursable                                      | nsya du dossier se fera dans une nouvelle fenêtre. Pou<br>revenir sur cette fenêtre.<br>Ý Accéder          | ur continuer vos tâches, pensez à<br>s remboursables @<br>Fermer<br>Code journal pour les dépenses non remboursables @ |                                      |
| ✓ Accédez au compte Expensya                                                                                       | Exemple : 512000<br>Dépense                                                                                                    | Validation                                                                                                 | Exemple : AC<br>Comptabilité                                                                                           | Rauvegarder                          |
|                                                                                                    | TVA à l'étranger : Cacher le champ TVA lorsqu'une<br>Taux de change modifiable : Autoriser aux collabor<br>Régime TVA: Choisir le régime TVA pour votre doss | dépense est engagée à l'étranger.<br>ateurs la modification du taux de change pour les dép<br>sier client. | benses à l'étranger. 🕜                                                                                                 | Oui I<br>Non<br>Assujetti à la TVA • |

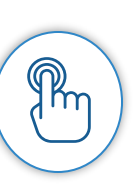

Vous pouvez aussi accéder au compte de votre client depuis le bouton vert qui se trouve dans la barre latérale à gauche de votre page.

Cela va vous permettre d'avoir un aperçu de ce qui se passe chez votre client et/ou de faire les paramétrages (Ajout utilisateurs, moyens de paiement, barème frais kilométriques, etc...).

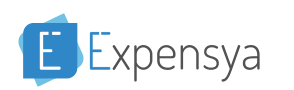

## Aperçu du compte de votre client

| 🗈 Expensya - Les notes de frais, du 🔅                         | 🗙 🔋 Expensya - Les notes de frais, du | × +                                                           |                                       |                                                          | - 0                 | $\times$   |
|---------------------------------------------------------------|---------------------------------------|---------------------------------------------------------------|---------------------------------------|----------------------------------------------------------|---------------------|------------|
| $\leftrightarrow$ $\rightarrow$ C $\triangleq$ https://www.ex | xpensya.com/Portal/#/Admin/Compa      | nyUsers?page=1                                                |                                       |                                                          |                     | <b>e</b> : |
| 👯 Applications 📙 Expensya 📙                                   | Qualif 📙 TFS                          |                                                               |                                       |                                                          |                     |            |
| E Expensya                                                    |                                       |                                                               |                                       | Administration                                           | SA Muriel 🗸 Externe | 6          |
| UTILISATEURS                                                  |                                       |                                                               |                                       |                                                          |                     |            |
| 😁 Utilisateurs                                                | Administration > 🍄 Uti                | lisateurs de l'entreprise                                     |                                       |                                                          |                     |            |
| ENTREPRISE                                                    |                                       |                                                               |                                       |                                                          |                     |            |
| 🚍 Notes                                                       | Type :<br>Essai gratuit               | <b>Période :</b><br>jeu. 2 mai 2019 <b>→</b> sam. 1 juin 2019 | Nombre de licences utilisées :<br>1/1 | Nombre des employés :<br>Vous avez 1 utilisateur(s) acti | if(s) au total      |            |
| 🖹 Dépenses                                                    |                                       |                                                               |                                       |                                                          |                     |            |
| Moyens de paiement                                            |                                       |                                                               |                                       |                                                          |                     |            |
| 🖨 Véhicules                                                   | Utilisateurs                          | Groupes Accè                                                  | ès délégués                           |                                                          |                     |            |
| 🗐 Affaires                                                    | Filtres                               |                                                               |                                       |                                                          |                     |            |
| 🛕 Règles                                                      | Nom, email ou matricule de l'employé  | Nom du manager                                                | Tous les états 🔹                      | Groupes d'utilisateurs                                   | То                  |            |
| 🚓 Champs personnalisés                                        |                                       |                                                               |                                       |                                                          |                     |            |
| 😂 Paramètres de l'entreprise                                  |                                       |                                                               |                                       |                                                          |                     |            |
| 📩 QuickBooks                                                  | 🛃 Ajouter                             |                                                               |                                       |                                                          |                     |            |
| Luu Rapports interactifs                                      | New Provident                         |                                                               |                                       |                                                          | <b>6</b>            |            |
| 🚗 Frais kilométriques                                         | Nom demploye -                        |                                                               |                                       |                                                          |                     |            |
| FACTURATION                                                   | Muriel SA<br>samuriel@yopmail.com     | EUR                                                           | Administrateur (aucun Valideur)       | jeu. 2 mai 2019                                          | Validé              |            |
| Factures                                                      |                                       |                                                               |                                       |                                                          |                     |            |
|                                                               |                                       |                                                               |                                       |                                                          |                     |            |

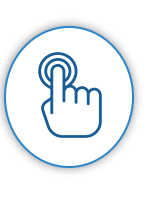

Un second onglet s'ouvrira et vous serez dirigé directement sur le compte de votre Client en tant qu'Administrateur.

Vous pourrez alors consulter la liste des utilisateurs, les affaires, les champs personnalisés et tout autre paramètre du compte de votre client.

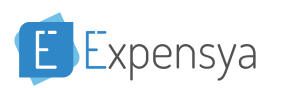

#### Paramétrer le compte tiers des utilisateurs

| E Expensya                   | ſ                              | 🕼 Makkra à jaur un utilizateur       |                                 | ~      | Administratio                                    | on SA Muriel 🗸 Externe            |
|------------------------------|--------------------------------|--------------------------------------|---------------------------------|--------|--------------------------------------------------|-----------------------------------|
| UTILISATEURS                 |                                | Mettre a jour on ounsateur           |                                 | ^      |                                                  |                                   |
| 嶜 Utilisateurs               | Administration                 | Validé                               |                                 |        |                                                  |                                   |
| ENTREPRISE                   |                                | 🛃 Utilisateur 🛛 😁 Validation/Approl  | bation (1) Lul Axes analytiques |        |                                                  |                                   |
| 🚔 Notes                      | <b>Type :</b><br>Essai gratuit | Prénom *                             | Noro *                          |        | Nombre des employés<br>Vous avez 1 utilisateur(s | :<br>s <b>) actif(s)</b> au total |
| 🖹 Dépenses                   |                                | L Muriel                             | SA SA                           |        |                                                  |                                   |
| 🚍 Moyens de paiement         |                                | Email *                              | Matricule                       |        |                                                  |                                   |
| 😝 Véhicules                  | Utilisateurs                   | 🔀 samuriel@yopmail.com               | 🗣 401murie                      |        |                                                  |                                   |
| 😂 Affaires                   | ∠ Filtres ———                  | Langue                               | Pays Mon                        | naie 🕜 |                                                  |                                   |
| 🛦 Règles                     | Nom email ou matr              | Français                             | ▼ France ▼                      | EUR -  | Groupes d'utilisateurs                           |                                   |
| 👶 Champs personnalisés       |                                | Fonction de l'utilisateur *          |                                 |        |                                                  |                                   |
| 🍂 Paramètres de l'entreprise |                                |                                      |                                 |        |                                                  |                                   |
| 🔥 OuickBooks                 | 🌲 Ajouter                      | Sélectionnez une affaire             |                                 | •      |                                                  |                                   |
| Luu Rapports interactifs     |                                | Groupes d'utilisateurs 📀             |                                 |        |                                                  |                                   |
| 🖨 Frais kilométriques        | Nom d'employé                  | Ajoutez un groupe avec le bouton (+) |                                 | •      | Dernière connexion 🗢                             | Etat 🗢                            |
| ACTURATION                   | Muriel SA<br>samuriel@yopm     | Sous-traitant 🕜                      |                                 | (าเ    | jeu. 2 mai 2019                                  | Validé                            |
| 🖹 Factures                   |                                | - Hom du sous-traitant               |                                 |        |                                                  |                                   |

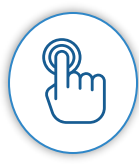

Dans le cas où votre client a plus d'un utilisateur sur Expensya, le compte tiers de chaque utilisateur sera à renseigner dans la case matricule.

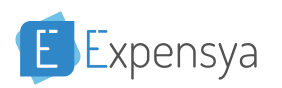

## **|** Configurer les moyens de paiement

| E Expensya                   | 1                       | Neuveau meyer de paiement                              |                          | ~   |                 | Administration | SA Muriel 🗸 Externe |
|------------------------------|-------------------------|--------------------------------------------------------|--------------------------|-----|-----------------|----------------|---------------------|
| UTILISATEURS                 |                         | Nooveao moyen de palement                              |                          | ~   |                 |                |                     |
| 👑 Utilisateurs               | Administration          | Nom *                                                  | Type du moyen *          |     |                 |                |                     |
| ENTREPRISE                   | <b>F</b> :1)            | CB BNP                                                 | Carte                    | •   |                 |                |                     |
| a Notes                      | Nom                     | Compte comptable                                       | Code journal             |     | ▼ Type du moyen |                | - <b>T</b>          |
| 🗎 Dépenses                   |                         | 512                                                    | BQ                       |     |                 |                |                     |
| 🚍 Moyens de paiement         |                         | Compto auviliaira                                      |                          |     |                 |                |                     |
| 🖨 Véhicules                  | 🕒 Ajouter un moyen de p | Evemple: 5/2/20                                        | Everyle 5014             |     |                 |                |                     |
| Affaires                     |                         | Exemple. Jizizo                                        | Exemple. Join            |     |                 | -              |                     |
| 🛦 Règles                     | Nom <sup>•</sup>        | Assigner à des utilisateurs: 🝞                         |                          |     | Code journal 🗢  | Description    | Etat 🗢              |
| 🚷 Champs personnalisés       |                         | Muriel SA ×                                            |                          |     |                 |                |                     |
| 📽 Paramètres de l'entreprise |                         | A Si le champ est laissé vide, par défaut, il sera aff | ecté à tous les employés |     |                 |                |                     |
|                              |                         | Description                                            |                          |     |                 |                |                     |
| Lul Rapports interactifs     |                         | Description                                            |                          |     |                 |                |                     |
| 😝 Frais kilométriques        |                         |                                                        |                          |     |                 |                |                     |
| FACTURATION                  |                         | <ul> <li>Activer ce moyen de paiement</li> </ul>       |                          |     |                 |                |                     |
| E Factures                   |                         |                                                        | Annuler Sauvegard        | ler |                 |                |                     |

Vous pouvez aussi assigner une carte pro pour chaque collaborateur ou bien groupe dans l'entreprise. Vous pouvez renseigner les différents moyens de paiement pro de votre client ainsi que leurs comptes comptables via l'onglet Moyens de Paiement

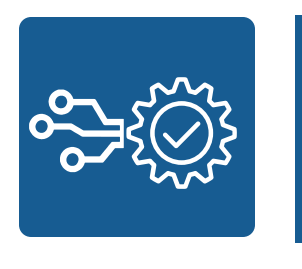

# Récupérer les notes de frais des clients

## Aperçu des notes sur votre portail

| Expensya<br><sub>Expert</sub> |                      |          |           |        |                     |           | Adminis             | collabora      | ateur Michel Marti |
|-------------------------------|----------------------|----------|-----------|--------|---------------------|-----------|---------------------|----------------|--------------------|
| SA Muriel                     |                      |          |           |        |                     |           |                     |                |                    |
| létails du dossier            | 🖶 Liste des notes    |          |           |        |                     |           |                     |                |                    |
| otes                          |                      |          |           |        |                     |           |                     |                |                    |
| tégories                      | ∠ Filtres —          |          |           |        |                     |           |                     |                |                    |
| ramétrages                    | Nom de la note       |          |           | Date d | e la dépense        | ▼         | Envoyée à la compta |                | <b>▼ T</b> ₀       |
| cédez au compte Expensya      |                      |          |           | Du     | ex: 31/12/2019      |           | Toutes En c         | ours Archivées | <b>±</b>           |
|                               |                      |          |           | Au     | ex: 31/12/2019      |           |                     |                |                    |
|                               |                      |          |           |        |                     |           |                     |                |                    |
|                               |                      |          |           |        |                     |           |                     |                | 1-1 de 1           |
|                               | Nº note 🗢            | Note 🗢   | Employé 🗢 | Péri   | ode 🗢               | Total 🗢   | Remboursable 🗢      | Dépen          | ses 🗢 🛛 Etat 🖨     |
|                               | З                    | Mai 2019 | Muriel SA | 03/    | 1/2017 - 02/05/2019 | 30.80 EUR | 16.30 EUR           | 2              | À la compt         |
|                               | Aller à la page Page |          |           |        | << < 1              | > >>      |                     | 10 🔻           | 1-1 de 1 Résultats |
|                               |                      |          |           |        |                     |           |                     |                |                    |
|                               |                      |          |           |        |                     |           |                     |                |                    |

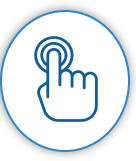

**IMPORTANT :** Vous ne verrez apparaitre les notes de votre client dans votre portail Expert qu'une fois que le client aura "approuvé" sa note ou celle de son collaborateur. La Note arrivera dans votre compte Expert au statut "à la compta".

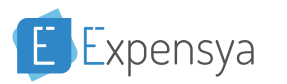

#### Accéder aux Notes que vous recevez

| Modifier note<br>e pouvez pas modifier cette n<br>ctions                                                                                                    | nission car elle a c<br>nboursable                                                                                                    | déjà été envoyée à la d              | compta                                                                                                    |                                                                                                    |                                                                                                    |                                                                                                    |                                                                                                    |                                                                                                    |
|----------------------------------------------------------------------------------------------------|----------------------------------------------------------------------------------------------------|--------------------------------------|----------------------------------------------------------------------------------------------------|----------------------------------------------------------------------------------------------------|----------------------------------------------------------------------------------------------------|----------------------------------------------------------------------------------------------------|----------------------------------------------------------------------------------------------------|----------------------------------------------------------------------------------------------------|
| Modifier note<br>e pouvez pas modifier cette n<br>ctions                                                                                                    | nission car elle a c<br>nboursable                                                                                                    | déjà été envoyée à la r<br>16,30 EUR | compta                                                                                                    |                                                                                                    |                                                                                                    |                                                                                                    |                                                                                                    |                                                                                                    |
| al 30,80 EUR Rem                                                                                                    | nission car elle a d                                                                                                    | 16,30 EUR                            | compta                                                                                                    |                                                                                                    |                                                                                                    |                                                                                                    |                                                                                                    |                                                                                                    |
| al 30,80 EUR Rem                                                                                                    | nboursable                                                                                                    | 16,30 EUR                            |                                                                                                    |                                                                                                    |                                                                                                    |                                                                                                    |                                                                                                    |                                                                                                    |
| al 30,80 EUR Rem                                                                                                    | nboursable                                                                                                    | 16,30 EUR                            |                                                                                                    |                                                                                                    |                                                                                                    |                                                                                                    | -                                                                                                    |                                                                                                    |
| al 30,80 EUR Rem                                                                                                    | nboursable                                                                                                    | 16,30 EUR                            |                                                                                                    |                                                                                                    |                                                                                                    |                                                                                                    |                                                                                                    |                                                                                                    |
| de la pate :                                                                                                    |                                                                                                    |                                      |                                                                                                    |                                                                                                    |                                                                                                    |                                                                                                    | A                                                                                                    | la compta                                                                                                    |
|                                                                                                    |                                                                                                    |                                      | Description                                                                                                    |                                                                                                    |                                                                                                    |                                                                                                    |                                                                                                    |                                                                                                    |
| ai 2019                                                                                                    |                                                                                                    |                                      | Décrivez le but de                                                                                                    | e votre note ici pour mieux vou                                                                                                    | s organiser !                                                                                                    |                                                                                                    |                                                                                                    |                                                                                                    |
| nsels) assignéels) à cette not                                                                                                    | te                                                                                                    |                                      |                                                                                                    |                                                                                                    |                                                                                                    | ✓ Tout archiver                                                                                                    | 🗙 Tout rejeter                                                                                                    | ✓ Archiver 2/2                                                                                                    |
| Photo 🗢                                                                                                    | Titre 🖨                                                                                                    | Catégorie 🗢                          | Affaire 🗢                                                                                                    | Date 🗢                                                                                                    | TVA                                                                                                    | Total 🗢                                                                                                    | Actions                                                                                                    |                                                                                                    |
| VE Same<br>Market Same<br>New Sector Same<br>New Sector Same<br>N | péage                                                                                                    | 4                                    |                                                                                                    | ven. 3 nov. 2017                                                                                                    | 2.72 EUR                                                                                                    | <b>R</b> 16,30 EUR                                                                                                    | Archivée 🗸 🥑                                                                                                    | 2                                                                                                    |
|                                                                                                    | 09-06                                                                                                    | <u> </u>                             |                                                                                                    | jeu. 2 mai 2019                                                                                                    | 1.32 EUR                                                                                                    | 14.50 EUR                                                                                                    | Archivée 🗸 🥑                                                                                                    | 2                                                                                                    |
|                                                                                                    | For an and a second second sec | Péage<br>péage<br>péage              | Parent<br>Market<br>Market | Péage<br>Péage<br>Péage | Final         péage         J         ven. 3 nov. 2017           Image: Image: I | Ven. 3 nov. 2017         2.72 EUR           09-06         Image: Compare the compare the compar | Ven. 3 nov. 2017         2.72 EUR         ® 16.30 EUR           09-06         Image: Second second se | Ven. 3 nov. 2017       2.72 EUR       R 16.30 EUR       Archivée -       Archivée -         09-06       Image: Second Second |

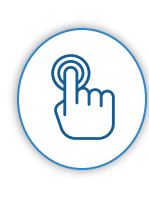

Une fois, la Note reçue sur votre portail, vous pouvez accéder aux dépenses de celle-ci, modifier certains champs puis, l'archiver ou même la rejeter. Lorsque vous rejetez une Note, celle-ci retournera vers la personne qui l'a saisie sur Expensya.

Une fois archivée, cela veut dire qu'elle est prête à être intégrée en comptabilité.

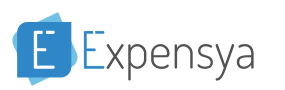

#### **Exporter** les notes de frais

| ensya<br>Expert |                                           |                      |                         |                    |                              |                | Administrateur     | Collaborateur  | Michel Martin 🗸 |
|-----------------|-------------------------------------------|----------------------|-------------------------|--------------------|------------------------------|----------------|--------------------|----------------|-----------------|
| el<br>u dossier | > 🗭 Modifier note                         |                      |                         |                    |                              |                |                    |                |                 |
|                 | Vous ne pouvez pas modifier cette         | e mission car elle a | déjà été envoyée à la c | compta             |                              |                |                    |                |                 |
| jes             | Actions -                                 |                      |                         |                    |                              |                |                    |                |                 |
| compte Expensya | Total 30,80 EUR Re                        | emboursable          | 16,30 EUR               |                    |                              |                |                    | À              | la compta       |
|                 | Nom de la note \star                      |                      |                         | Description        |                              |                |                    |                |                 |
|                 | Mai 2019                                  |                      |                         | Décrivez le but de | votre note ici pour mieux vo | us organiser ! |                    |                |                 |
|                 | <b>2</b> Dépense(s) assignée(s) à cette r | note                 |                         |                    |                              |                | ✓ Tout archiver    | 🗙 Tout rejeter | ✓Archiver 2/2   |
|                 | € Photo ¢                                 | Titre 🗢              | Catégorie 🗢             | Affaire 🗢          | Date 🗢                       | TVA            | Total 🗢            | Actions        |                 |
|                 |                                           | péage                | 6                       |                    | ven. 3 nov. 2017             | 2.72 EUR       | <b>R</b> 16,30 EUR | Archivée 🗸 🖌   | 2               |
|                 |                                           | 09-06                | <u>Ā</u>                |                    | jeu. 2 mai 2019              | 1.32 EUR       | 14.50 EUR          | Archivée 🗸 🖌   |                 |
|                 |                                           |                      |                         |                    |                              |                |                    |                |                 |

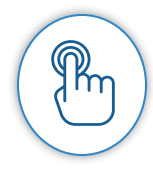

Enfin, il ne vous reste plus qu'à exporter les Notes sous les formats disponibles sur votre portail.

**Attention** : les formats comptables ne sont disponibles que depuis votre portail Expert. Votre client n'aura accès qu'aux formats d'export Excel et PDF standard Expensya.

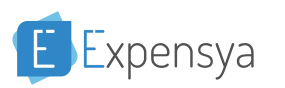

÷

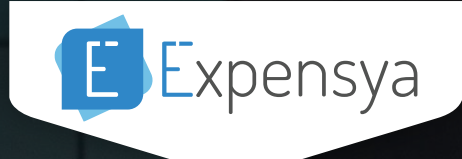

## LA GESTION DES NOTES DE FRAIS DE DEMAIN

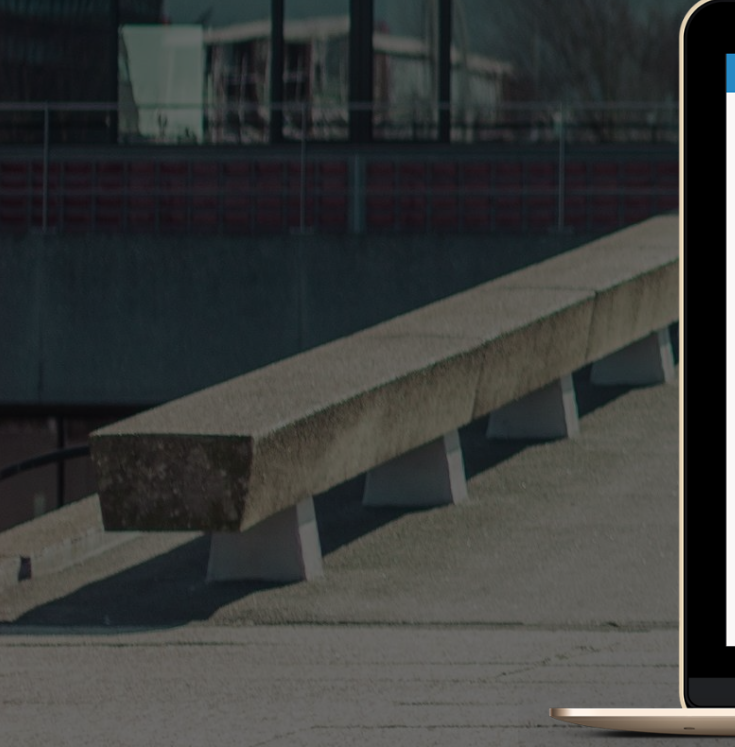

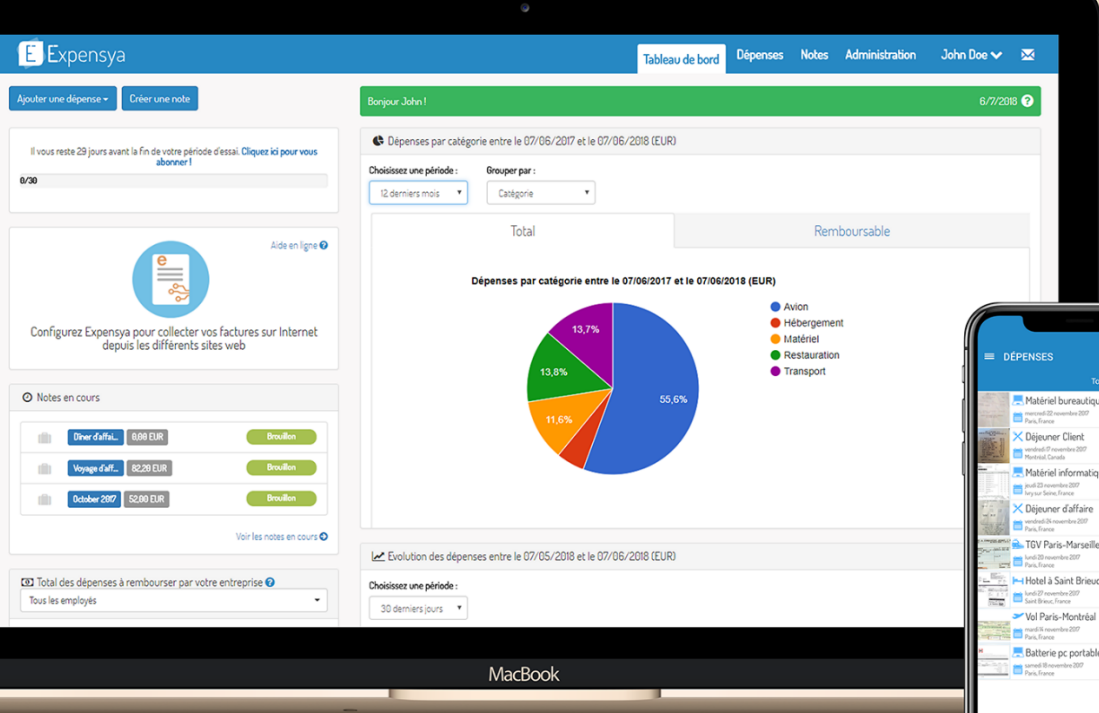

Essayez gratuitement Expensya sur *www.expensya.com* ou en téléchargeant l'application mobile

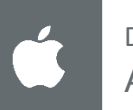

Disponible sur APP STORE

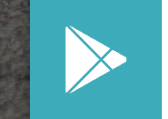

Disponible sur GOOGLE PLAY

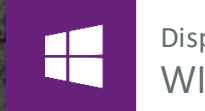

Disponible sur WINDOWS PHONE